## Configuración Zoom.

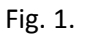

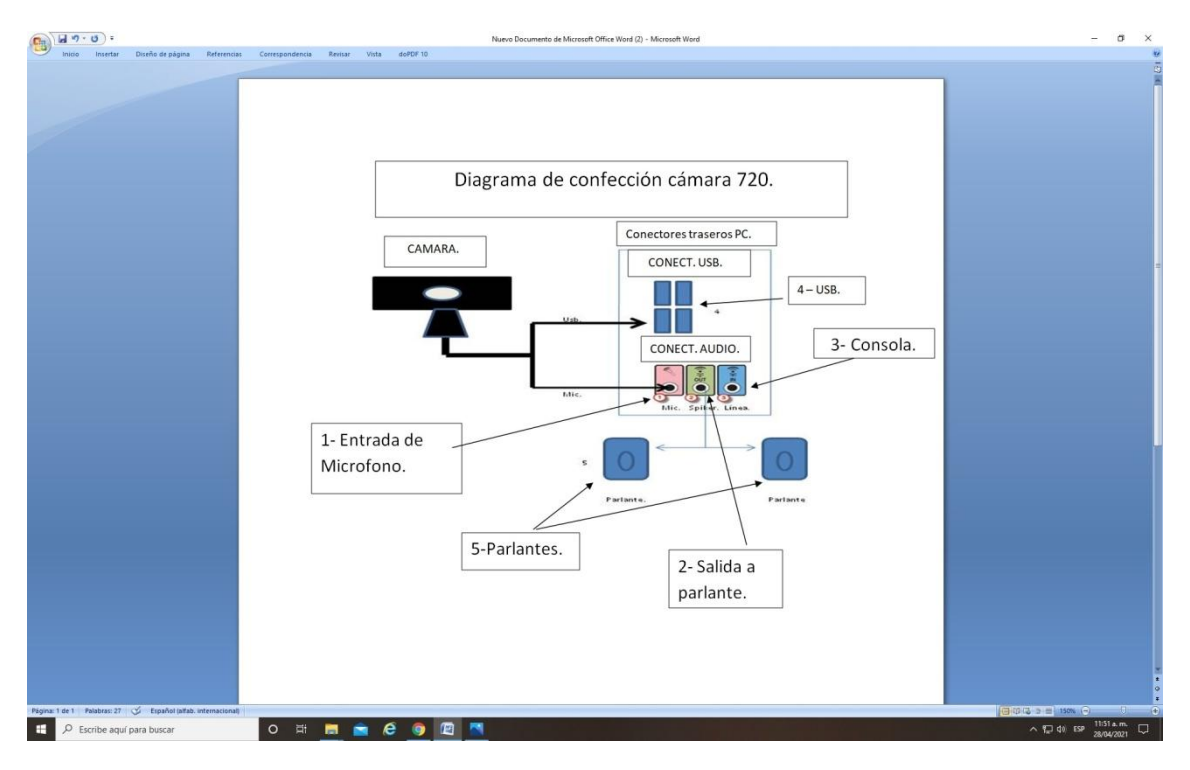

Paso1: Ingrese a Zoom y diríjase a configuración.

## Fig. 2.

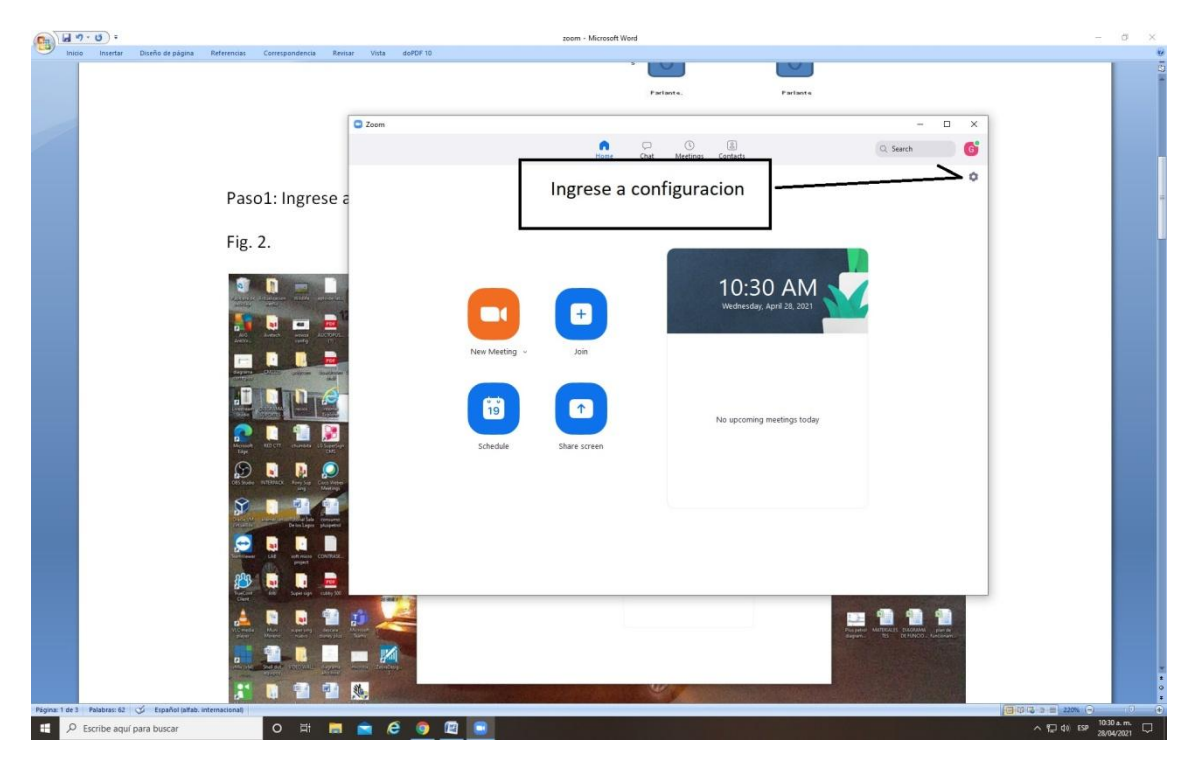

Paso 2 Ingrese a Video y seleccione la cámara.

Fig. 3.

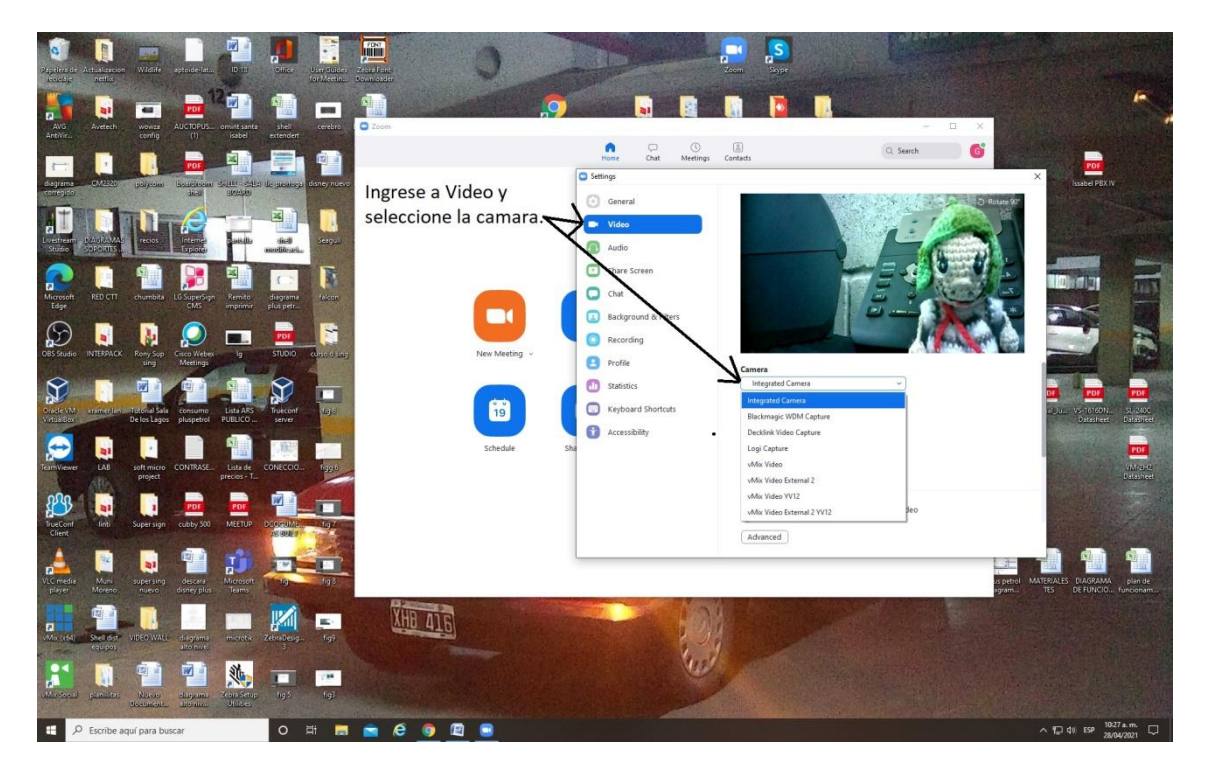

Paso 3: Ingrese opción Audio y seleccione salidas a parlantes.

Fig. 4.

| a                                                       |                              | zoom - Microsoft Word                                           | - a                                   |
|---------------------------------------------------------|------------------------------|-----------------------------------------------------------------|---------------------------------------|
| Inicio Insertar Diseño de página Referencias Correspond | encia Revisar Vista doPDF 10 |                                                                 |                                       |
|                                                         | Fig. 3.                      |                                                                 |                                       |
|                                                         |                              |                                                                 | - 0 ×                                 |
|                                                         |                              | Ingrese opcion Audio. Luego seleccione                          | Q Search G                            |
|                                                         |                              | deuro de Julidu.                                                | 0                                     |
|                                                         | C Settings                   | ×                                                               |                                       |
|                                                         | General                      |                                                                 |                                       |
|                                                         | 🖸 Video                      | Test Speaker VX2435wm (Intel(R) Display Audio)                  |                                       |
|                                                         | Audio                        | Output Level                                                    |                                       |
|                                                         | Share Screen                 | U3:37 PIM                                                       |                                       |
|                                                         | C Chat                       | Microphone                                                      |                                       |
|                                                         | Background & Filters         | Test Mic Micrófono (High Definition Audio Device) v             |                                       |
|                                                         | Recording                    | Volume: 4 0 40                                                  |                                       |
|                                                         | C Profile                    | Automatically adjust microphone volume                          |                                       |
|                                                         | C Statistics                 | Suppress background noise Learn more                            |                                       |
|                                                         | C Kethoard Shortruty         | Low (faint background noises)                                   |                                       |
|                                                         |                              | Medium (computer fan, pen taps) Hink (trainer dan backs)        |                                       |
|                                                         | U Accessiony                 | Music and Professional Audio                                    |                                       |
|                                                         |                              | Show in-meeting option to "Turn On Original Sound"              |                                       |
|                                                         |                              | Bindtones Default > (7)                                         |                                       |
|                                                         |                              | Suitanusticulle lain scula ha rannesiter alem lainine a mastice |                                       |
|                                                         |                              | Advanced                                                        |                                       |
|                                                         |                              |                                                                 |                                       |
|                                                         |                              |                                                                 |                                       |
|                                                         |                              |                                                                 |                                       |
|                                                         |                              |                                                                 |                                       |
|                                                         |                              |                                                                 |                                       |
|                                                         |                              |                                                                 |                                       |
| de 2 Palabras: 50 🥸 Español (alfab. internacional)      |                              |                                                                 |                                       |
| P Escribe aquí para buscar O                            | ਸ਼ 🗖 💼 🧟 🌀 🕅 🔳               |                                                                 | ∧ 📕 🖓 d) ESP 03:37 p.m.<br>27/04/2021 |

Paso 5: Luego seleccione el micrófono en este caso Micrófono High Definition Audio Device.

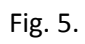

|                                                                                                | C Zoo     | m.                                                                                                    |                | - 🗆 ×      |
|------------------------------------------------------------------------------------------------|-----------|----------------------------------------------------------------------------------------------------|----------------|------------|
| Paso 3: Ingrese opción Audio y                                                                 |           | n 💭 🕓<br>Home Chat Meetings Co                                                                        | (E)<br>Intexts | Q Search 6 |
| Fig. 4.                                                                                        | Settings  | ×                                                                                                    |                | ٥          |
|                                                                                                |           | Speaker   VC2435vm (intel/8) Doplay Juddo)     Ordprd Lend   ************************************     | D3:44 PM       |            |
| Page 101 Face 01 (2) Experience Assessed<br>P foote and your base<br>Page 0, 51 Lungon, select | o = • • • | Regions: Default v 0<br>for transmitted: Isla suide bit connector share labeles a modeles<br>Advanced | udio Device.   |            |

Paso 6:

Cierre la configuración realice la llamada.